# **Officer Uniform Allowance**

| Introduction | This guide provides the procedures for entering an Officer Uniform<br>Allowance in Direct Access (DA).                                                                                          |
|--------------|----------------------------------------------------------------------------------------------------|
| References   | Coast Guard Pay Manual, COMDTINST M7220.29 (series)<br>Personnel and Pay Procedures Manual, PPCINST M1000.2 (series),<br>Chap 8-E                                                               |
| Information  | <ul> <li>The amount of the Officer Initial Uniform Allowance is \$400.00.</li> <li>Form CG-5102 is available on-line at: <u>Officer Uniform Allowance</u><br/><u>Claim Worksheet</u></li> </ul> |

**Procedures** See below.

| Step | Action                                                                       |                       |                  |                 |            |                                                                  |           |
|------|------------------------------------------------------------------------------|-----------------------|------------------|-----------------|------------|------------------------------------------------------------------|-----------|
| 1    | After selecting <b>Requests</b> from the My Homepage drop-down, click on the |                       |                  |                 |            |                                                                  |           |
|      | <b>Payroll Request</b>                                                       | s tile.               | -                |                 | -          |                                                                  |           |
|      | 0                                                                            |                       |                  |                 |            | ۵ <b>:</b>                                                       | $\oslash$ |
|      | Requests -                                                                   |                       |                  |                 | < 2 of 2 > | Notifications C                                                  | ÷         |
|      | My Homepage                                                                  | Self Service Requests | Payroll Requests | Request Reports |            |                                                                  |           |
|      | Requests                                                                     | 2>2<br>+              |                  |                 |            |                                                                  |           |
|      | Q                                                                            |                       |                  |                 |            | No notifications<br>When new rotifications arive, the Refresh *( | c         |
|      | *                                                                            |                       |                  |                 |            | button will show a badoe                                         | <u> </u>  |

Continued on next page

### Officer Uniform Allowance, Continued

#### Procedures,

continued

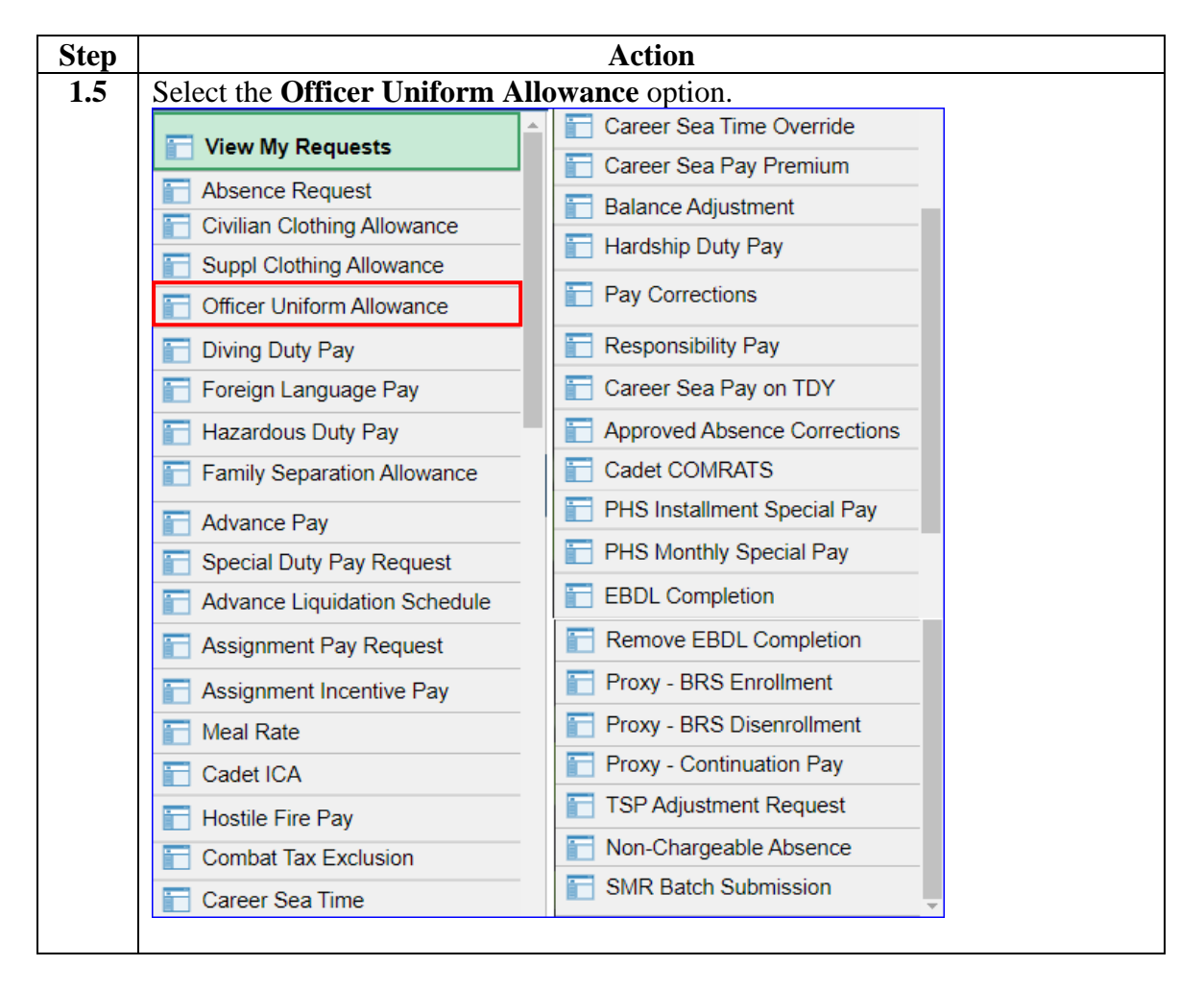

*Continued on next page* 

# Officer Uniform Allowance, Continued

#### Procedures,

continued

| Step | Action                                                                                                    |  |  |
|------|----------------------------------------------------------------------------------------------------|--|--|
| 2    | Enter the member's <b>Empl ID</b> and click <b>Add</b> .                                                                                                    |  |  |
|      | Add Action Request                                                                                                    |  |  |
|      | Andre Marris Velice                                                                                                    |  |  |
|      | Add a New Value                                                                                                    |  |  |
|      | *Empl ID 1234567 Q                                                                                                    |  |  |
|      | Empl Record 0 Q                                                                                                    |  |  |
|      |                                                                                                    |  |  |
|      | Add                                                                                                    |  |  |
|      |                                                                                                    |  |  |
| 3    | The Submit Officer Uniform Allowance action request will display. Select the                                                                                                    |  |  |
| _    | appropriate <b>Type</b> of allowance from the drop-down.                                                                                                    |  |  |
|      | Action Request                                                                                                    |  |  |
|      | Submit Officer Uniform Allowance                                                                                                    |  |  |
|      | Hinson, Dottie                                                                                                    |  |  |
|      | Requesting an Officer Uniform Allowance                                                                                                    |  |  |
|      | <ol> <li>Choose a Type. The Type of allowance will determine the amount.</li> <li>Choose an Eligibility Date. The allowance will be added during the pay period in which the Eligibility Date occurs.</li> <li>Choose to Add or Collect the allowance. Collect is used to correct an account and can only be submitted by SPO and pay</li> </ol> |  |  |
|      | personnel.<br>4. Press the Get Details button to see the amount of the allowance and the pay period in which the allowance will be added.<br>5. Press Submit.                                                                                                    |  |  |
|      | Request Details                                                                                                    |  |  |
|      | Type:                                                                                                    |  |  |
|      | Add Allow RSV >2 year Init<br>Add or Collect: Init AD + Add RSV Allowances                                                                                                    |  |  |
|      | Init Allow Regular or RSV EAD                                                                                                    |  |  |
|      | Get Details Init RSV Allow State Leader I                                                                                                    |  |  |
|      | Request Informat PHS - Initial PHS - Initial                                                                                                    |  |  |
|      | Amount <sup>.</sup>                                                                                                    |  |  |
| 4    | Enter the Eligibility Date Select Add or Collect from the drop-down Click Get                                                                                                    |  |  |
| -    | Details                                                                                                    |  |  |
|      | Perment Detaile                                                                                                    |  |  |
|      | Type: Init AD + AddI RSV Allowances                                                                                                    |  |  |
|      | Eligibility Date: 11/30/2022                                                                                                    |  |  |
|      | Add or Collect: Add V                                                                                                    |  |  |
|      | Get Details                                                                                                    |  |  |
|      | Request Information                                                                                                    |  |  |
|      | Amount:                                                                                                    |  |  |
|      | Pay Period:                                                                                                    |  |  |
|      |                                                                                                    |  |  |

Continued on next page

## Officer Uniform Allowance, Continued

#### **Procedures**,

continued

| Step | Action                                                                                            |
|------|---------------------------------------------------------------------------------------------------|
| 5    | The Request Information section will populate with:                                               |
|      | • Amount: Total amount to be paid to the member.                                                  |
|      | • Pay Period: Pay calendar in which the payment will be processed.                                |
|      |                                                                                                   |
|      | Enter Comments as appropriate and click Submit.                                                   |
|      | Request Details                                                                                   |
|      | Type: Init AD + AddI RSV Allowances ✓<br>Eligibility Date: 11/30/2022 前                           |
|      | Add or Collect: Add V                                                                             |
|      | Get Details                                                                                       |
|      | Request Information                                                                               |
|      | Amount: \$600                                                                                     |
|      | Pay Period: 202211 ON-CYCLE AD END MONTH                                                          |
|      | Comment: Enter comments as appropriate.                                                           |
|      |                                                                                                   |
|      | Submit Resubmit Withdraw                                                                          |
|      |                                                                                                   |
| 6    | The request status will update to <b>Pending</b> and will be routed to the SPO tree for approval. |
|      | Submit Resubmit Withdraw                                                                          |
|      | Request Status Pending     View/Hide Comments                                                     |
|      | 1                                                                                                 |
|      | Pending                                                                                           |
|      | CGHRSUP for User's SPO                                                                            |
|      | Comments                                                                                          |
|      | Dottie Hinson at 11/18/22 - 4:02 PM                                                               |
|      | Enter comments as appropriate.                                                                    |
|      |                                                                                                   |
|      |                                                                                                   |